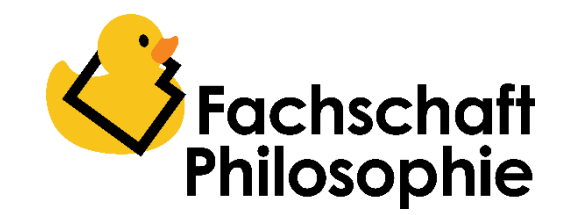

# Das eKVV und der Stundenplan

Zu Beginn wirken viele Dinge auf der Universitätswebsite recht unübersichtlich und das sind sie auch. Man gewöhnt sich allerdings recht schnell daran, wenn man die wichtigsten Punkte einmal gezeigt bekommt. Im Folgenden geht es vor allem darum, wie Ihr im eKVV euren Stundenplan für das erste Semester erstellt. Dazu beginnen wir auf der Startseite der Uni.

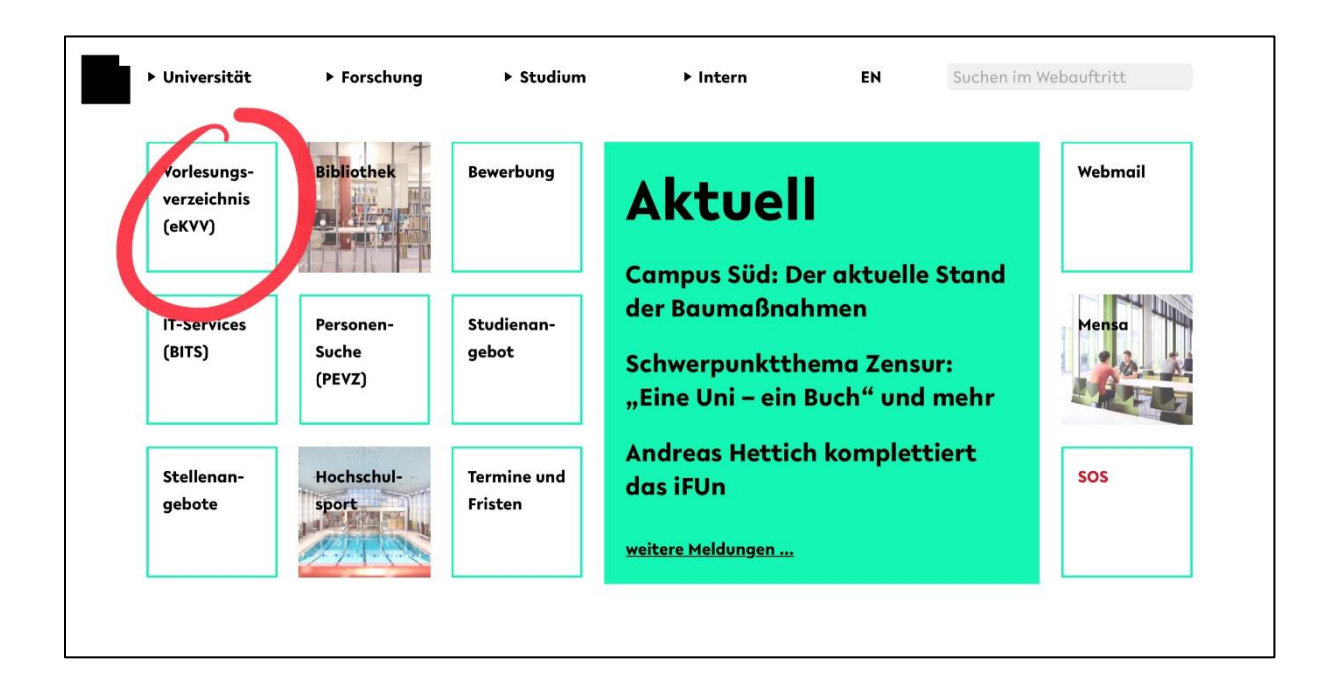

## 1. Navigation und Anmeldung

Nachdem ihr auf die Weiterleitung zum eKVV geklickt habt, befindet ihr euch hier. Die rot umrahmte Leiste ist die zentrale Navigation im eKVV. Um einen Stundenplan zu erstellen, müsst ihr zunächst auf "Anmelden" und euch mit den Daten aus eurem Leporello dort anmelden. Wenn ihr diese Daten noch nicht zugesendet bekommen habt, dann könnt ihr dort auch einen Gastaccount erstellen. Nachdem ihr euch angemeldet habt, solltet ihr wieder auf dieselbe Seite geschickt werden.

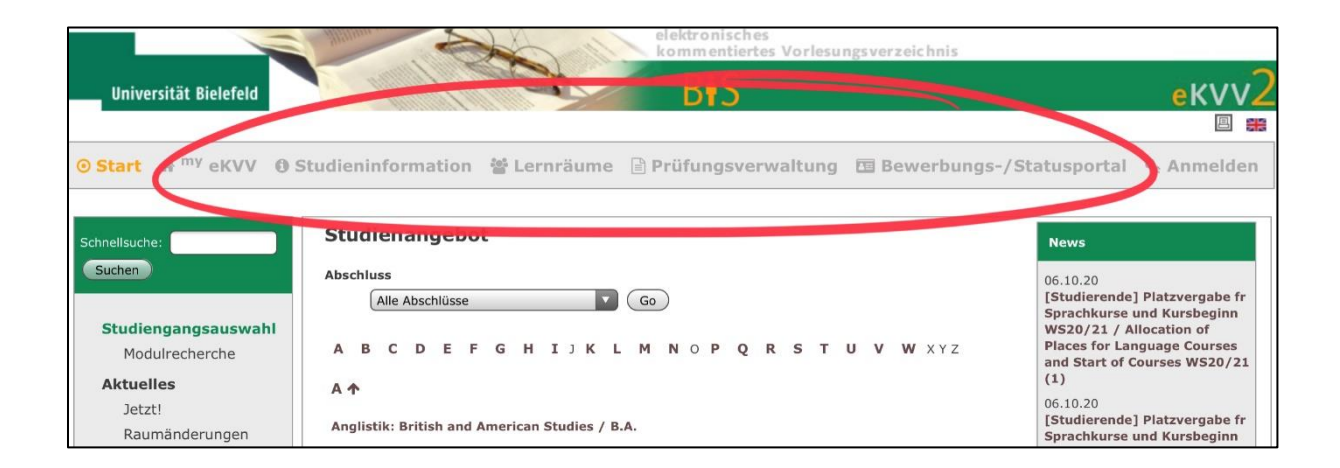

### 2. Stundenplan

Wenn ihr wieder auf "Start" seid und euch angemeldet habt, dann müsstet ihr euren Studiengang im Feld "Studienangebot" sehen können. Wenn ihr mit einem Gastaccount anmeldet seid, dann könnt ihr in der Buchstabenliste unter "P" für Philosophie gehen und dann dort euren Studiengang auswählen.

|                                                                          | elektronisches<br>kommentiertes Vorlesungsverzeichnis                                                                                  |                                                                                                    |
|--------------------------------------------------------------------------|----------------------------------------------------------------------------------------------------|----------------------------------------------------------------------------------------------------|
| Universität Bielefeld                                                    | BIS                                                                                                    | екуу2                                                                                                    |
|                                                                          |                                                                                                    | 8 **                                                                                                    |
| <mark>⊙ Start</mark> 🕷 <sup>my</sup> eKVV 🚯 S                            | tudieninformation   🖆 Lernräume 🖹 Prüfungsverwaltung 📧 Bewerbung                                                                       | ıs-/Statusportal 🔍 Abmelden                                                                                                    |
| Schnellsuche:                                                            | Studienangebot<br>Abschluss                                                                                                    | News                                                                                                    |
| Studiengangsauswahl<br>Modulrecherche<br>Aktuelles                       | Alle Abschlüsse Go<br>Meine eingeschriebenen Studiengänge                                                                              | [Studierende] Platzvergabe fr<br>Sprachkurse und Kursbeginn<br>WS20/21 / Allocation of<br>Places for Language Courses<br>and Start of Courses WS20/21<br>(1)             |
| Jetzt!<br>Raumänderungen<br>News<br>Kalenderintegration<br>und Newsfeeds | etzt!<br>Raumänderungen<br>Vews<br>Kalenderintegration<br>Jnd Newsfeeds                                                                | 06.10.20<br>[Studierende] Platzvergabe fr<br>Sprachkurse und Kursbeginn<br>WS20/21 / Allocation of<br>Places for Language Courses<br>and Start of Courses WS20/21<br>(2) |
| <b>Organisation</b><br>Fakultäten<br>Lehrende                            | A ↑<br>Anglistik: British and American Studies / B.A.<br>Anglistik: British and American Studies / B.A. (Einschreibung bis WiSe 16/17) | 05.10.20<br>[Studierende] Erinnerung:<br>Wahlen zu<br>Universitätsgremien                                                                                                |

Danach landet ihr auf einer Liste aller Veranstaltungen, die in eurem Studiengang grundsätzlich angeboten werden. Welche Veranstaltungen ihr im ersten Semester belegen solltet, erfahrt ihr in der Empfehlung am Ende der Datei. Mit einem Klick auf eine Veranstaltung könnt ihr eine zugehörige Beschreibung lesen. Um euch für eine Veranstaltung anzumelden, müsst ihr nur auf die kleine Diskette – auch bekannt als *Speichersymbol* – rechts in der Leiste klicken.

| Schnellsuche:                         | Philosophie / Bachelor of Arts: Kernfach (fw)                                                                                 |                            |                                                                              |                                                             |     |                  |          | Studiengangslinks              |  |  |  |
|---------------------------------------|----------------------------------------------------------------------------------------------------|----------------------------|------------------------------------------------------------------------------|-------------------------------------------------------------|-----|------------------|----------|--------------------------------|--|--|--|
| Suchen                                | FsB vom 02.05.2012 mit Berichtigung vom 13.05.2016 und Änderungen vom 05.09.2016 und 15.07.2019 (Einschreibung ab WiSe 11/12) |                            |                                                                              |                                                             |     |                  |          |                                |  |  |  |
| Studiengangsauswahl<br>Modulrecherche | <b>Vorlesu</b><br>Seme                                                                                                    | ngsverzeic<br>sterauswahl: | Studiemnformationsselte     Modulliste (Studieninhalte) Infos zum mmemmellen |                                                             |     |                  |          |                                |  |  |  |
| Aktuelles                             |                                                                                                    | berschrifte                |                                                                              | Ergänzungsbereich                                           |     |                  |          |                                |  |  |  |
| Jetzt!                                |                                                                                                    |                            |                                                                              |                                                             |     |                  |          |                                |  |  |  |
| Raumänderungen                        | Mor                                                                                                    | UL 26 GM T                 | ~                                                                            | Fakultät für                                                |     |                  |          |                                |  |  |  |
| News                                  |                                                                                                    |                            | <b>y</b>                                                                     | Geschichtswissenschaft,<br>Philosophie und Theologie /      |     |                  |          |                                |  |  |  |
| Kalenderintegration<br>und Newsfeeds  | ∧ Gr                                                                                                    | undkurs The                |                                                                              | Abteilung Philosophie                                       |     |                  |          |                                |  |  |  |
| Organisation                          | belegnr                                                                                                    | lehrende/r                 | thema                                                                        |                                                             | art | termine          | ny<br>vv | Ansprechpersonen               |  |  |  |
| Fakultäten                            | 260003                                                                                                    | Nimtz                      | Grundkurs Theoretische                                                       | 1                                                           | ٧   | Di 16-18 ONLINE  | 3        | Delificancement                |  |  |  |
| Lehrende                              |                                                                                                    |                            | Philosophie                                                                  |                                                             |     |                  |          | Prurungsamt                    |  |  |  |
| Klausuren                             | ~ Ph                                                                                                    | ilosophische               |                                                                              | Akademische Studienberatung<br>Studentische Studienberatung |     |                  |          |                                |  |  |  |
| Räume                                 |                                                                                                    |                            | 0., /                                                                        | _                                                           | _   |                  |          | A standate the American survey |  |  |  |
| Veranstaltungs-                       | belegnr                                                                                                    | lehrende/r                 | thema                                                                        |                                                             | art | termine n        | ny       | Aniautstelle Anerkennung       |  |  |  |
| überschneidungen                      | 260004                                                                                                    | Hausia                     | Philosophiasher Fination:                                                    | -1                                                          | 6   | Di 10.12 ONI INE |          |                                |  |  |  |
| Semesterauswahl                       | 200004                                                                                                    | naueis                     | Klimaforschung und Klimawandel                                               |                                                             | 3   | DI 10-12 ONLINE  | ×1       |                                |  |  |  |
| Kombisuche                            |                                                                                                    |                            | Begrenzte Teilnehmerzahl: 25                                                 |                                                             |     |                  |          |                                |  |  |  |

## 3. Fächerspezifische Bestimmungen

Um im späteren Verlauf eures Studiums herauszufinden, welche Veranstaltungen ihr noch zu belegen habt, müsst ihr euch die fächerspezifischen Bestimmungen eures Faches anschauen. Um diese zu finden, geht ihr hier auf "Modulliste (Studieninhalt)" im Kasten oben rechts.

|                                                                         | Universität   Fakultäten   Informationen für powered by BIS                                        |                                        |       |                              |                      |                 |                  |                       |                                                                                            |  |  |  |
|-------------------------------------------------------------------------|----------------------------------------------------------------------------------------------------|----------------------------------------|-------|------------------------------|----------------------|-----------------|------------------|-----------------------|--------------------------------------------------------------------------------------------|--|--|--|
| Navigation "Philosophie" / Bachelor of Arts: Kernfach                   |                                                                                                    |                                        | h (fw | r)                           |                      |                 |                  |                       | Navigation                                                                                 |  |  |  |
| Abmelden                                                                | FsB vom 02.05.2012 mit Berichtigung vom 13.05.2016 und Änderungen vom 05.09.2016<br>und 15.07.2019 |                                        |       |                              |                      |                 |                  | Studiengang speichern |                                                                                            |  |  |  |
| A Studienangebot                                                        | Module                                                                                             |                                        |       |                              |                      |                 |                  |                       | Lehrangebot im eKVV                                                                        |  |  |  |
| <ul> <li>Meine Studieninformation</li> <li>Bachelorbaukasten</li> </ul> | Kürzel                                                                                             | Bezeichnung                            | LP    | Empf.<br>Beginn <sup>2</sup> | Bindung <sup>3</sup> | SL <sup>4</sup> | bPr <sup>5</sup> | uPr <sup>6</sup>      | <ul> <li>Prüfungs- und</li> <li>Studienordnung für das</li> <li>Bachele stadium</li> </ul> |  |  |  |
| Sector Modulrecherche                                                   | 26-GM_TP_a                                                                                         | Grundmodul Theoretische<br>Philosophie | 10    | 1.                           | Pflicht              | 1-2             | bPr,<br>uPr      | 0-1                   | Fächerspezifische<br>Bestimmungen (PDF)                                                    |  |  |  |
| Das Bielefelder Studienmodell                                           | 26-LOGIK                                                                                           | Logik                                  | 10    | 1.                           | Pflicht              |                 | 1                | 1                     | Popr Flyer (PDF)                                                                           |  |  |  |

Hier findet ihr eine Liste aller Module eures Studiengangs und Angaben darüber wie viele Studienleistungen und Prüfungsleistungen zu einem Modul gehören. Diese Liste ist allerdings ein wenig mit Vorsicht zu genießen. Sie enthält **nicht alle wichtigen Informationen.** Um euch wirklich darüber zu informieren, welche Wahlmöglichkeiten euch zur Verfügung stehen, solltet ihr in der Navigation das Dokument "Fächerspezifische Bestimmungen" anschauen. Dies ist auf dem ersten Blick etwas schwierig zu lesen, aber ihr erspart euch möglicherweise viel Frust, wenn ihr dort rechtzeitig hineinschaut. Darin stehen alle Erfordernisse und Möglichkeiten für alle Varianten des Faches Philosophie.

### 4. Prioritäten, Lernraum und Prüfungsverwaltung

Nachdem ihr die Veranstaltungen eingetragen habt, könnt ihr auf "my eKVV" gehen, um euren Stundenplan angezeigt zu bekommen. Im linken Kasten findet ihr auch noch andere Anzeigeformate und einen Punkt mit "Meine Prioritäten". Dort könnt ihr eure Prioritäten bei Teilnehmerbegrenzungen (wie den Einstiegskursen) vergeben.

|                                  | alianan              | elektro                                      | nisches<br>entiertes Vorlesun | ıgsverzeichnis            |                                       |  |  |  |
|----------------------------------|----------------------|----------------------------------------------|-------------------------------|---------------------------|---------------------------------------|--|--|--|
| Universität Bielefeld            |                      | B                                            | S                             |                           | eκνν2                                 |  |  |  |
|                                  |                      |                                              |                               |                           |                                       |  |  |  |
| ⊙ Start 🐐 <sup>my</sup> eKVV ) S | Studieninformat      | tion 🔮 Lernräume 🖹 Prüfun                    | gsverwaltung                  | 📧 Bewerbungs-             | -/Statusportal & Abmelden             |  |  |  |
|                                  | -                    |                                              |                               |                           |                                       |  |  |  |
| Schnellsuche:                    | Mein Semes           | terwochenplan für das Wis                    | Se 2020/2021                  | L                         |                                       |  |  |  |
| Suchen                           | Semesterauswahl:     | WiSe 2020/2021 SoSe 2020 Frühere             |                               |                           |                                       |  |  |  |
|                                  | Die folgenden Verans | staltungen haben Sie im Stundenplan, die nic | ht in der Wochenplanda        | arstellung gezeigt werden | können:                               |  |  |  |
| Stundenplan                      | belegnr lehi         | rende/r thema                                | 2                             | art                       | , , , , , , , , , , , , , , , , , , , |  |  |  |
| Plan                             | 200002 005           |                                              | 2                             |                           | ^                                     |  |  |  |
| Kurz                             | Zeit Mo              | Di                                           | Mi                            | Do                        | Fr                                    |  |  |  |
| Meine Woche                      | 8                    |                                              |                               |                           |                                       |  |  |  |
| Ausführlich                      | 10                   | ×                                            |                               |                           | ×                                     |  |  |  |
| Leeren                           | 11                   | 10-12   ONLINE                               |                               |                           | 10-12   ONLINE                        |  |  |  |
| Meine Prioritäten                |                      | Philosophischer                              |                               |                           | GK Theo. Philosophie                  |  |  |  |
| Mananta                          |                      | Einstieg                                     |                               |                           | Tut 1                                 |  |  |  |
| Meine Dokumente                  |                      | Klimawandel                                  |                               |                           | 26.10.2020-12.02.2021                 |  |  |  |
| Meine Notizen                    |                      | 26.10.2020-12.02.2021                        |                               |                           |                                       |  |  |  |
| Meine Lehrenden                  | 12                   |                                              |                               | ×                         |                                       |  |  |  |
| Meine Klausuren                  | 13                   |                                              | 12-14   ONLINE                |                           |                                       |  |  |  |
| Einstellungen                    |                      |                                              | Logik 1                       |                           |                                       |  |  |  |
| Mein Account                     | 14                   |                                              | 04.11.2020-10.02.2            | 021                       |                                       |  |  |  |
| E-Mail                           | 15                   |                                              | -                             |                           |                                       |  |  |  |
| Kalenderintegration              | 16                   | ×                                            | :                             |                           |                                       |  |  |  |
| und Newsfeeds                    | 17                   | 16-18   ONLINE                               |                               |                           |                                       |  |  |  |
| Studiengänge                     |                      | GK Theo. Philosophie                         |                               |                           |                                       |  |  |  |
| Passwort                         |                      | 03.11.2020-09.02.2021                        |                               |                           |                                       |  |  |  |
| Passwort I Reaker                | Farblegende:         |                                              |                               |                           |                                       |  |  |  |
| Loschen Fallbregelide:           |                      |                                              |                               |                           |                                       |  |  |  |
| Gastzugang umstellen             | wöchentlich Blog     | ck einmalig 14-täglich                       |                               |                           |                                       |  |  |  |

# Empfehlungen für das 1. Fachsemester mit Beginn im Wintersemester

Für euer erstes Fachsemester empfehlen wir euch die folgenden Lehrveranstaltungen. Im Prinzip steht es euch aber frei, diese Veranstaltungen auch in einem späteren Semester zu absolvieren. Ihr solltet allerdings beachten, dass sich dadurch eure Studienzeit möglicherweise verzögern könnte.

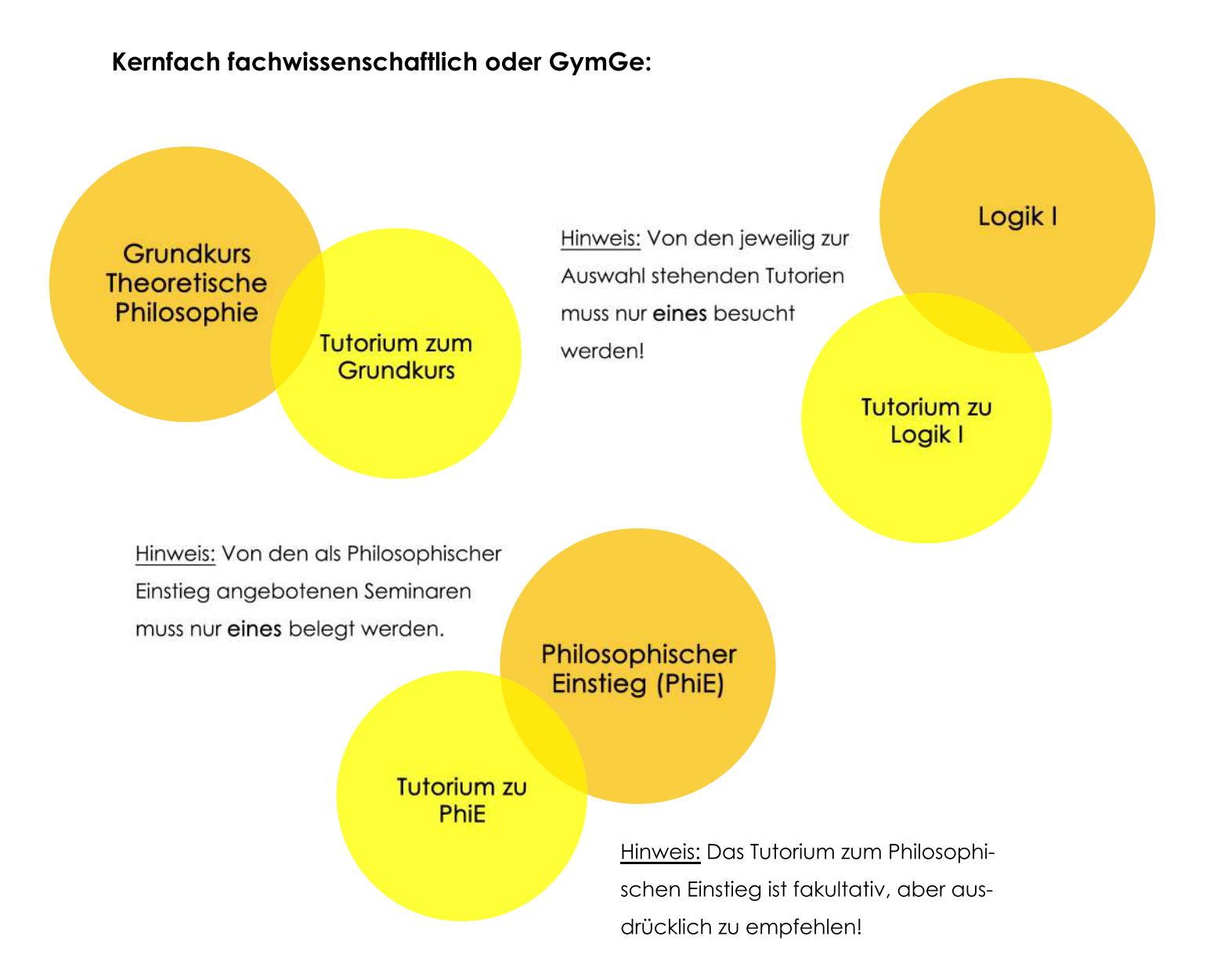

<u>Anmeldung zum Philosophischen Einstieg:</u> Speicher die Veranstaltung in deinem Stundenplan ab und priorisiere sie fristgerecht. Bis wann das zu erledigen ist, erfährst du u.a. in unserem Erstibrief. Sobald dir ein Platz zugewiesen wurde, erscheint in der Detailansicht im Stundenplan neben der Veranstaltung ein grüner Pfeil.

### Nebenfach fachwissenschaftlich, GymGe oder Fach HRSGe:

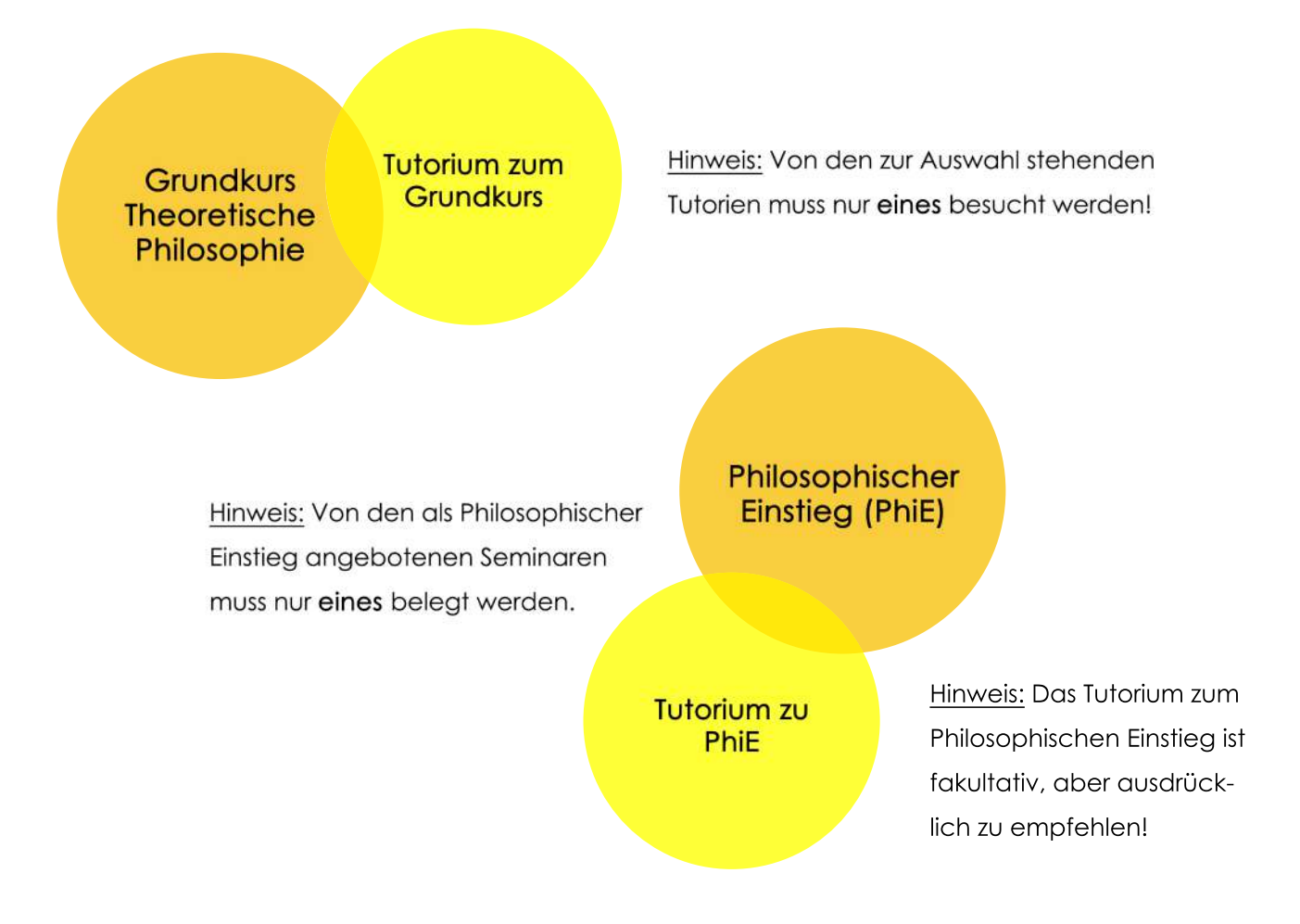

<u>Anmeldung zum Philosophischen Einstieg</u>: Speicher die Veranstaltung in deinem Stundenplan ab und priorisiere sie fristgerecht. Bis wann das zu erledigen ist, erfährst du u.a. in unserem Erstibrief. Sobald dir ein Platz zugewiesen wurde, erscheint in der Detailansicht im Stundenplan neben der Veranstaltung ein grüner Pfeil.

#### **Kleines Nebenfach:**

<u>Hinweis:</u> Von den zur Auswahl stehenden Tutorien muss nur **eines** besucht werden!

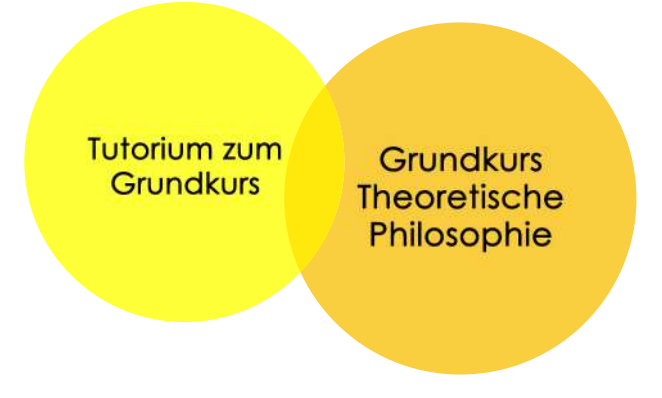

## Empfehlungen für das 1. Fachsemester mit Beginn im Sommersemester

Für euer erstes Fachsemester empfehlen wir euch die folgenden Lehrveranstaltungen. Im Prinzip steht es euch aber frei, diese Veranstaltungen auch in einem späteren Semester zu absolvieren. Ihr solltet allerdings beachten, dass sich dadurch eure Studienzeit möglicherweise verzögern könnte.

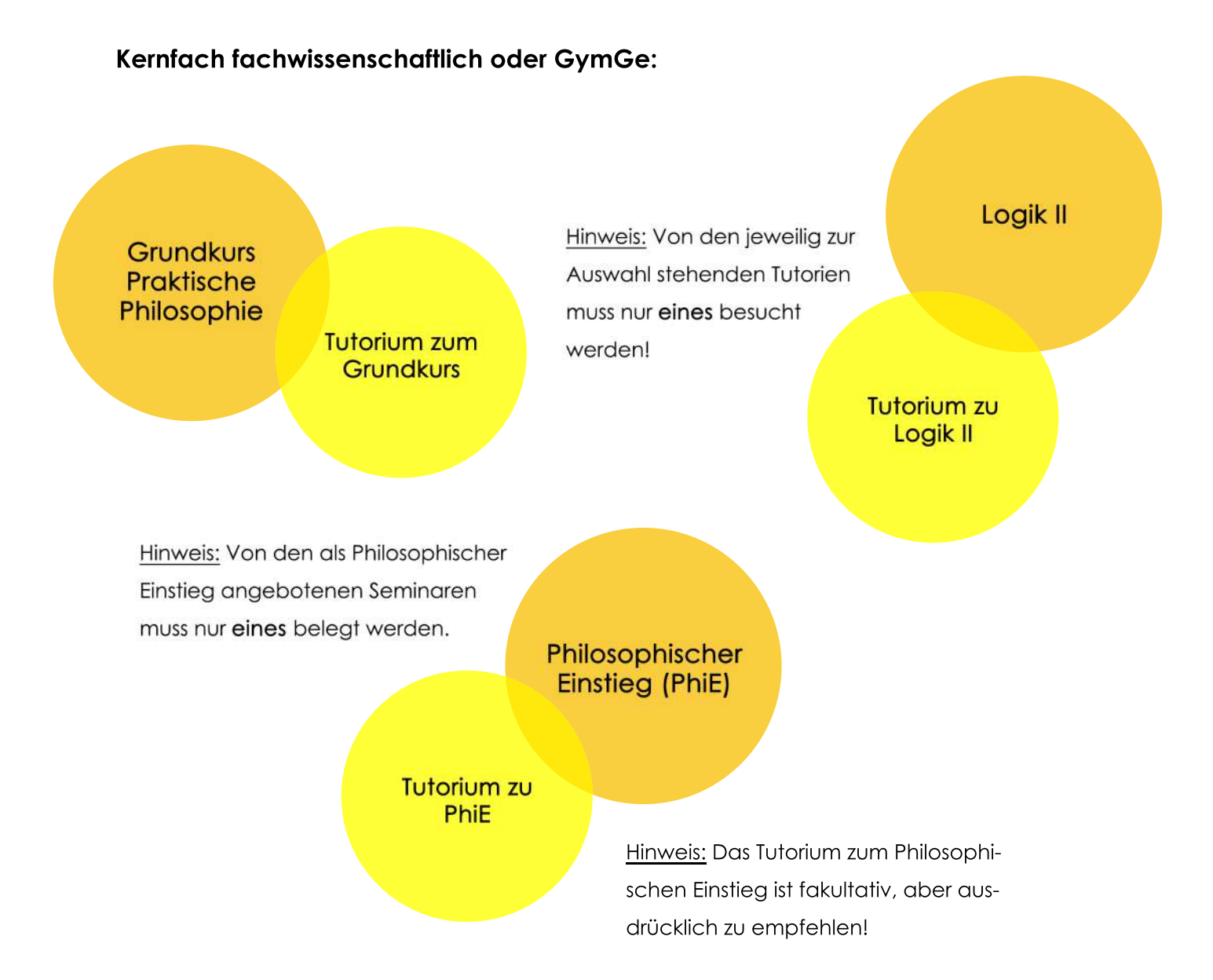

<u>Anmeldung zum Philosophischen Einstieg:</u> Speicher die Veranstaltung in deinem Stundenplan ab und priorisiere sie fristgerecht. Bis wann das zu erledigen ist, erfährst du u.a. in unserem Erstibrief. Sobald dir ein Platz zugewiesen wurde, erscheint in der Detailansicht im Stundenplan neben der Veranstaltung ein grüner Pfeil.

#### Nebenfach fachwissenschaftlich, GymGe oder Fach HRSGe:

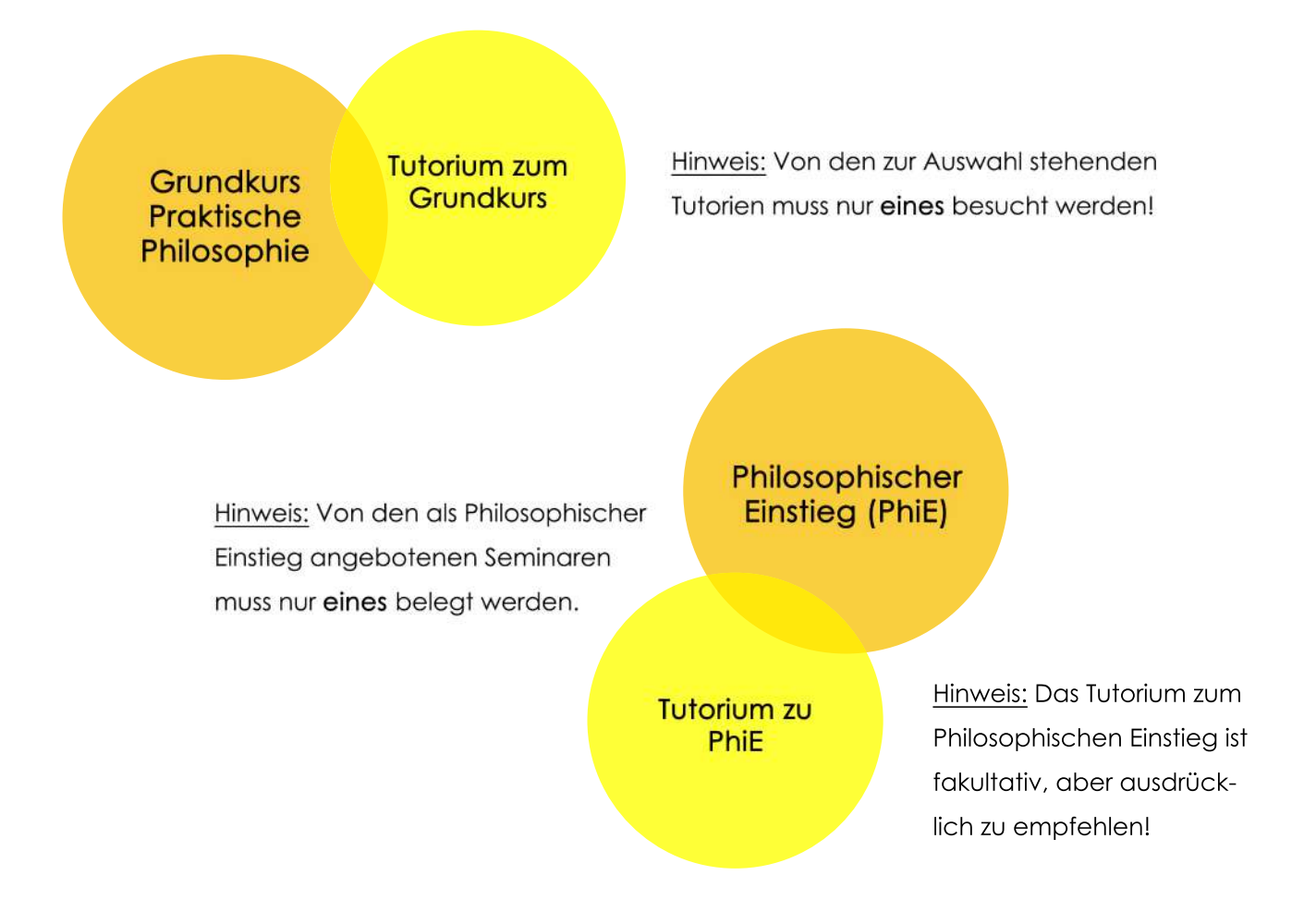

<u>Anmeldung zum Philosophischen Einstieg</u>: Speicher die Veranstaltung in deinem Stundenplan ab und priorisiere sie fristgerecht. Bis wann das zu erledigen ist, erfährst du u.a. in unserem Erstibrief. Sobald dir ein Platz zugewiesen wurde, erscheint in der Detailansicht im Stundenplan neben der Veranstaltung ein grüner Pfeil.

#### **Kleines Nebenfach:**

<u>Hinweis:</u> Von den zur Auswahl stehenden Tutorien muss nur **eines** besucht werden!

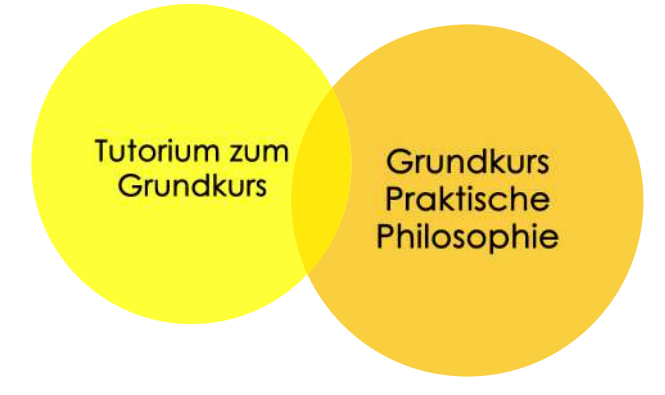